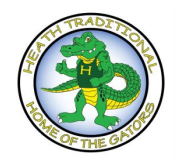

**Parent Connect** 

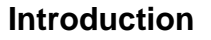

Delta School District Inspired Learning

Parent Connect is a tool that parents can use to access and update student information. Parent Connect will allow parent/guardians to review:

- Attendance (real-time to current day)
- Approval Forms
- Report card marks, interim marks and comments (when appropriate)
- History of grade marks/transcripts for all previous years final marks
- Demographics (address, guardian and emergency contact information)
- And pay student fees

### Authority and Passwords

To access Parent Connect by using parent/guardian e-mail (as defined in the student's record), go to:

### https://cimsweb.deltasd.bc.ca/schoolconnect/parentsignone.aspx

| CALLER AND AND AND AND               | a set and a share the set of the set of the set                                                                                                    |                                                                                                    | ×                                                                |
|--------------------------------------|----------------------------------------------------------------------------------------------------|----------------------------------------------------------------------------------------------------|------------------------------------------------------------------|
|                                      | ps.//cimsweb.deltasd.bc.ca/schoolconnect/parentsignon                                                                                                    | e-rign D 💌 🔒 👫 🦪 CIMS School Accou 🦪 CIMS - Administrato                                                                                                    | CIMS Web Portal - D G CIMS Parent Con ×                          |
| File Edit View                       | Favorites Tools Help                                                                                                    |                                                                                                    |                                                                  |
| × Sconvert .                         | Seed.                                                                                                    |                                                                                                    |                                                                  |
| 👍 🔀 Google Map                       | Admin Connect 🔄 Employee Connect 💥 Googl                                                                                                    | e 2] School Books Connect 2] StaffNet 2] Suggested Sites • 2] Web Sites Gallery • 2] Web Work                                                                                                    | 🖓 • 🔂 - 🗈 🖮 • Page • Safety • Tools • 🔮 •                        |
| PC-0000   1                          | /ersion - 01.16.2018                                                                                                    |                                                                                                    |                                                                  |
|                                      | elta School District                                                                                                    | Parent Connect                                                                                                    | Powered by CIMS                                                  |
| PopUps D                             | istrict Help                                                                                                    |                                                                                                    |                                                                  |
|                                      |                                                                                                    |                                                                                                    |                                                                  |
| "IMPORTANT INF<br>the sign on screen | ORMATION" Parent Connect is unavailable each n<br>will just flash and you cannot sign on. You will nee                                                                                                    | light between 1:00-1:30 a.m. for backups. Also, for security purposes, Parent Connect does not allow so<br>d to remove the saved password from your browser setting before you can sign back into Parent Conne | aving the password on your computer. If you save the password, A |
|                                      |                                                                                                    |                                                                                                    | Y                                                                |
|                                      | F                                                                                                    |                                                                                                    |                                                                  |
|                                      | Email Address                                                                                                    |                                                                                                    |                                                                  |
|                                      | Email Address                                                                                                    |                                                                                                    |                                                                  |
|                                      | Email Address Password                                                                                                    |                                                                                                    |                                                                  |
|                                      | Email Address Password case sensitive                                                                                                    |                                                                                                    |                                                                  |
|                                      | Email Address Password case sensitive                                                                                                    |                                                                                                    |                                                                  |
|                                      | Email Address Password Sign In                                                                                                    |                                                                                                    |                                                                  |
|                                      | Email Address Pessword Sign In Frank Provide Parameters                                                                                                    |                                                                                                    |                                                                  |
|                                      | Email Address Password Sign In Eorgot My Password Cot Initial Password                                                                                                    |                                                                                                    |                                                                  |
|                                      | Email Address Password Sign In Forget My Password Get Initial Password Add Password                                                                                                    | Instructions PDF                                                                                                    |                                                                  |
|                                      | Email Address Password Sign In Forgot My Password Get Initial Password Add Parent Connect shortcut to your mobile d How to Sim In to Parent Connect - Online Vi                                              | levice - Instructions.PDE<br>deo                                                                                                    |                                                                  |
|                                      | Email Address Password Sign In Ecropt My Password Get Initial Password Add Parent Connect #ontcut to your mobile d How to Sign In to Parent Connect. Online Xi Browser must allow noone in order for the iso | levice - Instructions PDE<br>dec                                                                                                    |                                                                  |

#### 🕂 Start 🧑 CIMS Parent C. 🚆 🕥 III: Parent Connec. III: PARENT CON. 🐹 🕼 Desitop : Deta. ቑ Mailbor : Deta. 🎼 🕼 Staff : Deta. 👰 Session A - [A... 🖉 (untitled) - Sm. 🔹 🛞 🕦 2000 📼

We suggest that you bookmark the Parent Connect option and add it to your 'favorites' for quicker access in the future. If you forgot your password, just click on the "forgot my password" icon and you will receive your password via e-mail.

In order to make the first password change the system will ask you a couple of basic questions. This way, if you ever forget your password, you will be able to change it without contacting the school.

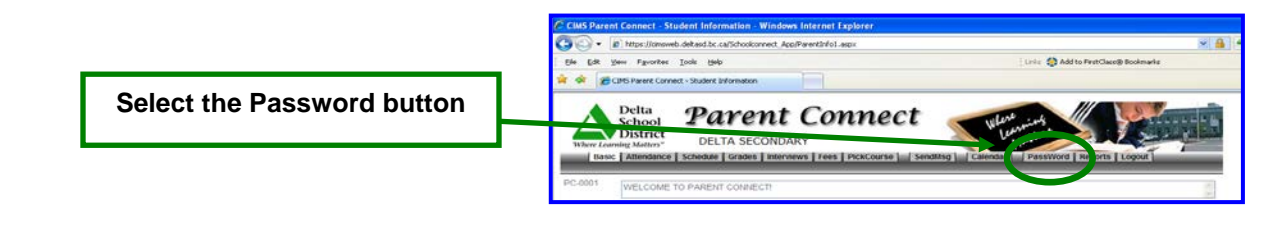

To change your password:

- Type in the existing password or indicate you forgot your password
- Indicate your identity items
- Input your new password

| CIMS - Change Parent Connect PassWord     | - Microsoft Internet Explorer             |            |
|-------------------------------------------|-------------------------------------------|------------|
| Change Password                           |                                           |            |
| - Minimum 5 characters - Maximum 10 d     | characters                                |            |
| - Must start with a character and have a  | minimum of 1 number                       |            |
| - No spaces or special characters allowed | d                                         |            |
| - Upper/Lower case sensitive              |                                           |            |
| 1. Type in OLD Password                   |                                           |            |
| 2. Type in favorite color                 | yellow                                    |            |
| 3. Type in Maiden Name                    | smith                                     |            |
| 4. Type in NEW Password                   |                                           |            |
| 5. Confirm/Re-Type in NEW Password        |                                           |            |
| 6. Hit "Change" and wait for message to   | confirm password change before closing th | nis window |
| Change                                    |                                           |            |
| Cone Done                                 | 💙 Inter                                   | net _      |

The postal code is where the parent/guardian resides. Once you have signed on successfully – you should change your password to something more meaningful.

# **Student Demographics - Editable**

The student's demographics (address, guardian and emergency contact information) are viewed from the Basic button. Parent/guardian phone numbers and email addresses, emergency contact phone numbers and emergency release and out of province contact names, phone numbers and email addresses can be updated from this tab. If parents have moved or notice errors/omissions in the address information that needs to be updated by the school - please contact the school.

Note: The primary guardian has the ability to change any contact information and telephone numbers (out of province contacts, emergency contacts, additional contacts and work phone numbers). Additional guardians can only change their own contact details.

# Forms

School forms are posted to Parent Connect and are found on the "Form" tab for you to review and authorize (mandatory annually):

- Google Apps for Education (for grades 4-7 only)
   Family Demographic Information
- 3. Emergency Release Information
- 4. Outside Media In Schools
- Personal Information Consent 5.
- 6. Walking Field Trips
- 7. Fee Structure & Policy Document
- 8. Daily Health Check

Each forms approval item will have an associated PDF document explaining what that particular form is about. View this document by clicking the grey button under the Document Column. Each form will require the parent to select a predefined response appropriate for that form. Most responses are typically a Yes or No type response where you indicate approval for something or that you've read the form or validated/updated some information.

The responses can be chosen by clicking on the down arrow to the right of the Response box, click the down arrow and choose your response and then click the blue "Save" button. Once a response has been selected and saved it is locked from further changes. If you need to change your response, please contact the school office.

| C-0015   Version - 01.16.2018                                                 |                                                                                                    |                            |                     |                      | Help ✓   Manage Password   Sign                                                                                                    | Out A |                       |
|-------------------------------------------------------------------------------|----------------------------------------------------------------------------------------------------|----------------------------|---------------------|----------------------|----------------------------------------------------------------------------------------------------|-------|-----------------------|
| Delta School Distric                                                          | * Parent Co                                                                                                    | onnec                      | et                  |                      | English Bluff Elementar<br>Powered by CIMS                                                                                                    | У     |                       |
| ome Attendance Fees - Folde                                                   | Forms Grades V Profile V Resources V                                                                             | •                          |                     |                      |                                                                                                    |       |                       |
| 1 Sign on: 09/13/2017 To change a forms responded to the for<br>a on Count: 7 | exponse (after it has been saved) please contact the office $m({\boldsymbol{s}})$                                | staff at your school to ma | ke the change on yo | ur behalf.           | Please select SAVE once you hav                                                                                                    | • 0   |                       |
| Student workers                                                               | Grade 06<br>Class                                                                                                |                            |                     |                      |                                                                                                    |       | Down Arrow – choose   |
| Stars Mercil<br>Description                                                   | Distant                                                                                                    | Cetecory                   | Die Date            | Personal             | Const Association                                                                                                    |       | your response and sav |
| u Demographic Information                                                     | Family Demographic Information                                                                                   | STATES.                    | 5502020B            |                      | File Response                                                                                                    |       | , ,                   |
| CONTRACTOR DECISION                                                           | Emergency Release Information                                                                                    | 202022                     | SWIMPING .          | VEHICOWIE CONTRACTOR | Children Revenue bill the Tar Date                                                                                                    |       |                       |
| e Media In Schoole                                                            | Outside Media in Schools                                                                                         | CLASS/HOMERDOW             | CINCID/2018         | VES 09/13/2017       | (1.1.1)(1.1.1)(1.1.1)(1.1.1)(1.1.1)(1.1.1)(1.1.1)                                                                                                    |       |                       |
| al Information Consent Form                                                   | PIC                                                                                                    | REASON FOR FROM            | STATISTICS.         | 155.09/11/2017       | TEL frank Form & Date Personant.                                                                                                    |       |                       |
| g Field Trip                                                                  | Walking Field Trip                                                                                               | CLASS/HOMEROOM             | DAUGHTER .          | VES 09/13/2017       | CELFormated starting Fast Tra-                                                                                                    |       |                       |
| e Appe For Education                                                          | Google Apps For Education                                                                                        | THE STATEMENT OF           | COMPARE .           | NESCONVENZORE        | CLUTER   gos og sammer                                                                                                    |       |                       |
|                                                                               |                                                                                                    |                            | 1                   |                      | Plu Recenter*                                                                                                    |       |                       |
|                                                                               |                                                                                                    |                            |                     |                      | The Response'                                                                                                    |       |                       |
|                                                                               | and the second second second second second second second second second second second second second second second |                            |                     |                      | To Response"                                                                                                    |       |                       |
|                                                                               |                                                                                                    |                            |                     |                      | "No Response"                                                                                                    |       |                       |
|                                                                               |                                                                                                    |                            |                     |                      | Contraction of the second second seco |       |                       |
|                                                                               |                                                                                                    |                            |                     |                      | The Response'                                                                                                    |       |                       |
|                                                                               |                                                                                                    |                            |                     |                      | "Tai Response"                                                                                                    |       |                       |

## Attendance

Attendance may not be completely updated until the end of the day.

### **Student Grades**

Parent Connect allows parents to view current year report card mark information once report cards have been distributed. Parents are also able to view the history of grade marks for all previous years' final marks.

### **Student Fees**

Parent Connect allows parents to view and pay current year fees. Details of all assessments (student fees), as well as payment information, are found on the 'Fees' tab. To make a payment choose the Fees tab, then fees for payment. Parents can select the box on the line for each fee type. Choose ready to pay, system will ask to confirm payment, if wrong, choose close, if correct, choose make a payment. At this time you will be redirected to Moneris to enter your credit card information.

| THE NUMBER                                                                                                    | https://cistoweit.deb                                | Maren be en traber | Contract (PC) and an ann                              | 078.0                                                                                                    | CIME Parent Connec                                                                                                    | e-Da x                        |                                | 1                                     |
|----------------------------------------------------------------------------------------------------|------------------------------------------------------|--------------------|-------------------------------------------------------|----------------------------------------------------------------------------------------------------|----------------------------------------------------------------------------------------------------|-------------------------------|--------------------------------|---------------------------------------|
| the Lat vo                                                                                                    | or favorites Tech                                    | is Herp            |                                                       |                                                                                                    |                                                                                                    |                               |                                |                                       |
| Convert                                                                                                    | • E Selest                                           | wart a lawin       | une Connect 🖉 Grande 🕢 School Books Con               | ment (C) Statistics (C) Sciencelos                                                                                                    | ine • C sin in a                                                                                                    | alar e a mehiline             | 2                              | · · · · · · · · · · · · · · · · · · · |
| Det Acol                                                                                                    |                                                      |                    | a conta a porte presentation co                       |                                                                                                    | and a part of                                                                                                    |                               |                                |                                       |
| PC-SCO7                                                                                                    | Version - 91.16.                                     | 2018               |                                                       |                                                                                                    |                                                                                                    |                               | - Deg                          | p ♥   Marage Password   Sigs Out      |
| A                                                                                                    | Delta Sch                                            | ool Dis            | trict Dano                                            | nt Con                                                                                                    | mont                                                                                                    | 23                            |                                | English Bluff Elementary              |
| <u></u>                                                                                                    | Inspired Learn                                       |                    | I ure                                                 | na con                                                                                                    | neci                                                                                                    |                               |                                | Powered by CIMS                       |
| Home                                                                                                    | Attendent                                            | iess 🕶 🛛 🖬         | lder Forms Grades∨ Profile                            | e 🛩 Resources 🛩                                                                                                    |                                                                                                    |                               |                                |                                       |
| Last Sign on                                                                                                    | 09/13/2017                                           |                    |                                                       |                                                                                                    |                                                                                                    |                               |                                |                                       |
| Sign on Court                                                                                                    | 1                                                    |                    |                                                       |                                                                                                    |                                                                                                    |                               |                                |                                       |
| 1000, 1900, 1                                                                                                    |                                                      | _                  | 10 A 4 4 4                                            | _                                                                                                    |                                                                                                    |                               |                                |                                       |
| Student.                                                                                                    | C                                                    |                    | Grade 06                                              | School Balance:                                                                                                    |                                                                                                    |                               |                                |                                       |
|                                                                                                    |                                                      |                    |                                                       |                                                                                                    |                                                                                                    |                               |                                |                                       |
|                                                                                                    |                                                      |                    | Class                                                 |                                                                                                    |                                                                                                    |                               |                                |                                       |
| Current 201                                                                                                    |                                                      |                    | Class                                                 | * Check the lines you would                                                                                                    | d like to pay and then                                                                                                    | a select the "Ready b         | Pey" batton "                  |                                       |
| Carront 201                                                                                                    |                                                      |                    | Class                                                 | * Check the lines you would                                                                                                    | d like to pay and the                                                                                                    | n select the "Ready s         | o Pay" button "                |                                       |
| Current 2011                                                                                                    | Pay Line Dr                                          | sta                | Clais                                                 | * Check the lines you would                                                                                                    | d like to pay and the                                                                                                    | n select the "Ready 5         | o Pay" button "<br>Geente/Tag  | febral                                |
| Current 2011<br>Assount<br>Dee                                                                                      | For Line Dr                                          | vte                | Class<br>Proception<br>** Na Patt or Patthens **      | *Check the lines you woul<br>6 Okerpe<br>0                                                                                                    | d like to pay and the<br>graid                                                                                                    | n select the "Ready 5<br>Type | o Pay" button "<br>Counter/Tag | Colored .                             |
| Current 2011<br>Associat<br>Data                                                                                    | Per Line Dr                                          | vte                | Class<br>Description<br>** no res of factories **     | * Check the lines you woul<br>6 Cherge<br>9                                                                                                    | d like to pay and the<br>s field<br>s                                                                                                    | n select the "Ready s         | o Pay" button "<br>Course/Tay  | Edual                                 |
| Cumoni 2011<br>Assount<br>Date                                                                                      | Fary Line Day                                        | **                 | Disso<br>Description<br>** ng mag (r factoria); **    | * Check the lines you would<br>b there<br>0<br>0                                                                                                    | d like to pay and the<br>s field<br>s<br>s<br>s                                                                                                    | n select the "Ready :<br>Type | o Pay" button "<br>Course/Tag  | Edual                                 |
| Current 2011<br>Amount<br>Due<br>5                                                                                  |                                                      | vte                | Class<br>Perception<br>** no face of fermions **      | * Check the Erres you woul<br>6 Okerpe<br>0<br>0<br>0<br>0<br>0<br>0                                                                                                    | d like to pay and the<br>s nud<br>s<br>s<br>s<br>s<br>s                                                                                                    | n select the "Ready :<br>Tree | o Pay" Sution "<br>Course/Tag  | Fault                                 |
| Current 2011                                                                                                    | Per line or<br>C C C C C C C C C C C C C C C C C C C | vie .              | Class<br>Recordence<br>** As frage in Remains **      | * Check the lines you wook<br>0<br>0<br>0<br>0<br>0<br>0<br>0<br>0                                                                                                    | d like to pay and the<br>s s s s s s s s s s s s s s s s s s s                                                                                                     | n select the "Ready o         | o Pay" batton "                |                                       |
| Current 2011<br>Des                                                                                                 | Feedback Box                                         | ***                | Class:                                                | * Check the lines you work<br>0<br>0<br>0<br>0<br>0<br>0<br>0<br>0<br>0<br>0<br>0<br>0<br>0<br>0<br>0<br>0<br>0<br>0<br>0                                                                                                    | d like to pay and the<br>private<br>private<br>prive<br>pri<br>pri<br>private<br>private<br>prive<br>prive<br>prive<br>prive<br>prive<br>pri | n select the "Ready s         | o Pay" batton " County Trag    |                                       |
| Cement 2031<br>Dee                                                                                                  |                                                      | vte                | Class:<br>Reception:<br>***spike: # Automation **<br> | * Check the lines you wook<br>0<br>0<br>0<br>0<br>0<br>0<br>0<br>0<br>0<br>0<br>0<br>0                                                                                                    | d like to pay and the<br>provid<br>p<br>p<br>p<br>p<br>p<br>p<br>p<br>p<br>p<br>p<br>p<br>p                                                                                                    | n select the 'Ready to        | o Pay" Setton "  Resta/Tag     |                                       |
| Current 2011<br>Over<br>5<br>5<br>5<br>5<br>5<br>5<br>5<br>5<br>5<br>5<br>5<br>5<br>5<br>5<br>5<br>5<br>5<br>5<br>5 |                                                      | de .               | Class:                                                | Check the lines you would the times to times to the times to the time | d like to pay and the<br>p nod<br>p<br>p<br>p<br>p<br>p<br>p<br>p<br>p<br>p                                                                                                    | n select the "Ready to        | o Pay" Setton "                |                                       |
| Curroni 2011<br>Ose<br>5<br>5<br>5<br>5<br>5<br>5<br>5<br>5<br>5<br>5<br>5<br>5<br>5<br>5<br>5<br>5<br>5<br>5<br>5  |                                                      | ele .              | Class:                                                | * Check the lines you would<br>0<br>0<br>0<br>0<br>0<br>0<br>0<br>0<br>0<br>0<br>0<br>0<br>0<br>0<br>0<br>0<br>0<br>0<br>0                                                                                                    | d like to pay and the<br>p<br>p<br>p<br>p<br>p<br>p<br>p<br>p<br>p<br>p<br>p<br>p<br>p<br>p<br>p<br>p<br>p<br>p<br>p                                                                                                    | n select the 'Ready t         | o Pay" Satton " Consect7ag     |                                       |
| Current 2031<br>Over<br>5<br>5<br>5<br>5<br>5<br>5<br>5<br>5<br>5<br>5<br>5<br>5<br>5<br>5<br>5<br>5<br>5<br>5<br>5 |                                                      | nia<br>            | Class:                                                | *Check the lines you would<br>be<br>be<br>be<br>be<br>be<br>be<br>be<br>be<br>be<br>be<br>be<br>be<br>be                                                                                                    | d like to pay and the<br>Prod<br>P<br>P<br>P<br>P<br>P<br>P<br>P<br>P<br>P<br>P<br>P<br>P<br>P                                                                                                    | n select the 'Heady s         | o Pay" lattice "               |                                       |